# 

# CM 840/842

Betjeningsvejledning Detailhandel (Trade) Restaurant (Gastronomy)

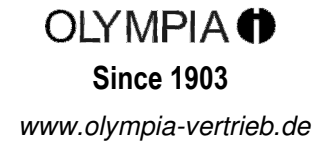

# Overensstemmelseserklæring

**CM** 840/842

| GB | The manufacturer hereby declares that the stipulations defined in the following guidelines and standards:                             |
|----|----------------------------------------------------------------------------------------------------|
| B  | Der Hersteller erklärt hiermit<br>dass das Gerät mit den Bestimmungen der Richtlinien und Normen übereinstimmt:                       |
| F  | Le fabricant déclare par la présente que l'appareil est conforme aux règlements et normes en vigueur:                                 |
| E  | Por medio de la presente,<br>el fabricante declara que este aparato está conforme a lo dispuesto en las directivas y normas vigentes: |
| (Z | De fabrikant verklaart hierbij dat het apparaat voldoet aan de bepalingen in de richtlijnen en normen:                                |
| P  | Pelo presente o fabricante declara<br>que o dispositivo está de acordo com as determinações das directrizes e das normas:             |
| S  | Tillverkaren förklarar härmed<br>att apparaten överensstämmer med bestämmelserna i följande direktiv och normer:                      |
| DK | Producenten erklærer hermed,<br>at apparatet stemmer overens med bestemmelserne i følgende direktiver og standarder:                  |
|    |                                                                                                    |

 73/23/EEC
 EN 60950-1:2001 +A11:2004

 89/336/EEC
 EN 55022:1998 +A1:2000 +A2:2003

 EN 50024:1998 +A1:2001 +A2:2003
 EN 61000-3-2: 2000 +A2:2005

 EN 61000-3-3: 1995 +A1:2001 +A2:2005

# 

**Olympia Business Systems** 

Juli 2007

Heinz Prygoda

Managing Director

# Indhold

| 1 Bas | sisfunktioner - generel beskrivelse                                      | 5        |
|-------|--------------------------------------------------------------------------|----------|
| 1     | 1.1 Generel teknisk beskrivelse                                          | 5        |
| 1     | 1.2 Installation                                                         | 6        |
|       | 1.2.1 Tilslutning af PC til kasseapparatet                               | 6        |
| 1     | 1.2.2 Test at tilslutning                                                | 6<br>7   |
| 1     | 1.5 Ananumerisk display                                                  | ,        |
| 1     | 1.5 Drejekontakt                                                         | 8        |
| 1     | 16 Ekspedientsystem                                                      | 8        |
| 1     | 1.7 Manager password system                                              | 8        |
| 2 F   | Reset system, initialisering af kasseapparat                             | 9        |
| 3 1   | Tastatur, detailhandel/restaurant                                        | 10       |
| 4 (   | Generel information om installation og betjening af kasseapparat         | 13       |
| 4     | 4.1 Placering af kasseapparat                                            | 13       |
| 4     | 4.2 Elektrisk tilslutning                                                | 13       |
| 4     | 4.3 Rengøring af kasseapparat                                            | 13       |
| 4     | 4.4 Udskiftning af papir (57 mm, thermopapir) i printeren                | 13       |
|       | 4.4.1 Isætning af papir                                                  |          |
| 4     | 4.4.2 Papirrule                                                          | 14       |
| 5 ł   | Kasseappartatets betiening - salgstransaktioner                          |          |
| 5     | 5.1 Indtastning i DEP (varegrupper)                                      |          |
| -     | 5.1.1 Arbejde med en DEP programmeret som SCALES DEP.                    |          |
| 5     | 5.2 Indtastning vha. PLU-nummer                                          | 17       |
|       | 5.2.1 Arbejde med PLU programmeret som SCALES PLU                        | 19       |
| 5     | 5.3 Blandet registrering – multiplikation                                |          |
| 5     | 5.4 Betalingsstaster (betalingsmåde)                                     | 20       |
| 5     | 5.4.1 Betaling vna. kontantiaster (beiøbstaster)                         | 22<br>29 |
| 5     | 5.6 Bettelse af indtastninger                                            | 23       |
| 5     | 5.7 Babatter tillæg/gebyrer refunderinger                                | 25       |
| 5     | 5.8 Indtastninger der ikke registreres (køb på konto, udbetalinger osv.) |          |
| 5     | 5.9 Indtastning med vægt                                                 |          |
| 5     | 5.10 Supplerende information                                             |          |
| 6 E   | Betjening af kasseapparatet - borde                                      |          |
| 6     | 6.1 Åbne og lukke borde                                                  |          |
| 6     | 6.2 Overføre og dele borde                                               |          |
| 6     | 6.3 Delbetaling, samlet betaling af et bord, betaling af flere borde     | 32       |
| 6     | 6.4 Rettelse af bord                                                     | 34       |
| 6     | 6.5 Ordresystem ("bontype", "ordertype")                                 | 34       |
| 7 \   | Varelager PLU, justering af lagertælling, link til PLU varelager         |          |

| 8  | Oversigt over X-rapporter, Z-rapporter       |    |  |
|----|----------------------------------------------|----|--|
|    | 8.1 Oversigt over rapporter                  | 36 |  |
| 9  | Fejlmeddelelser (fejlsymboler)               |    |  |
| 10 | Øvelsesfunktioner                            |    |  |
| 11 | Plug-in periferiudstyr, softwareopdateringer |    |  |

# 1 Basisfunktioner - generel beskrivelse

# 1.1 Generel teknisk beskrivelse

| ECR model                    | CM 840-842<br>Detailmodel              | CM 840-842 <b>Standard</b><br>Restaurantmodel |
|------------------------------|----------------------------------------|-----------------------------------------------|
|                              |                                        |                                               |
| Antal DEP (varegrupper)      | 24                                     | "                                             |
| Antal PLU                    | 4700                                   | 500 til maks.1000                             |
| Betalinger                   | 5                                      | "                                             |
| Antal momsgrupper            | 8                                      | "                                             |
| Ekspedienter                 | 10                                     | "                                             |
| Borde                        | 0                                      | 30                                            |
| Indtastninger per bord       | 0                                      | 70                                            |
| Interface                    | 2 x RS232                              | "                                             |
| Elektronisk journal          | 3000 maks. 13100 linier                | "                                             |
| Memory buffer                | Internt batteri                        | "                                             |
| Bufferperiode                | 1000 timer                             | "                                             |
| Ekspedientdisplay            | 10-tegn                                | "                                             |
|                              | (alfa)display                          | "                                             |
| Kundedisplay                 | 10-tegn, numerisk                      |                                               |
| Tastatur                     | Hævede taster,48 taster                | "                                             |
|                              | Frit programmerbare                    |                                               |
| Printer                      | 1-stations termoprinter                | "                                             |
|                              | 30 mm pr. sekund                       | "                                             |
| Bonrulle                     | 57,5 mm thermopapir                    | "                                             |
| Online monitoring            | Elektronisk journal,                   | "                                             |
|                              | finansrapport,                         | Åbne borde                                    |
|                              | salg PLU                               |                                               |
| Elektrisk spænding           | 220 VAC, 50-60 Hz                      | "                                             |
| Strømforbrug                 | 25 W                                   | "                                             |
| Dimensioner med skuffe BxDxH | 840 = 33/42/28                         | "                                             |
|                              | 842 = 41/43/28                         |                                               |
| Vægt med skuffe              | 840 = 5  kg $842 = 10,5  kg$           | "                                             |
| Arbejdstemperatur            | 0 – 40 °C                              |                                               |
| Tilbehør                     | PC program, stregkode-<br>læser, vægte | 'n                                            |
|                              |                                        | "                                             |
| Softwareprogrammering        | Ja                                     | "                                             |
|                              |                                        |                                               |

# Computerprogrammet "OLYMPIA SUPPORTER"

Sammen med kasseapparatet leveres en CD med et computerprogram samt et forbindelseskabel til brug ved programmering af kasseapparatet.

Det anbefales at programmere kasseapparatet ved hjælp af "OLYMPIA SUPPORTER" computerprogrammet.

#### **1.2 Installation**

CD'en indeholder en **SETUP** folder. Åbn folderen og dobbeltklik på **<Setup Supporter>** ikonet for at installere computerprogrammet. Følg vejledningen på skærmen.

Hvis du ikke ændrer i basisindstillingerne, bliver softwareprogrammet automatisk installeret og gemt i C:\Programmer. Computerprogrammet placerer automatisk et ikon på skrivebordet.

#### 1.1.1 1.2.1 Tilslutning af PC til kasseapparatet

Forbind datakablet fra PC'ens COM 1 port til kasseapparatets COM-B = Port 2 (den højre port). Brug en USB-adapter <USB to Serial>I, hvis din PC/laptop ikke har en seriel RS232-port, men kun en USB-port. Adapteren kan købes hos de fleste computerleverandører. Installér adapteren i henhold til leverandørens vejledning. Brug altid adapteren sammen med det originale computerkabel, der leveres med kasseapparatet.

#### 1.1.2 1.2.2 Test af tilslutning

Åben computerprogrammet og vælg: 1. FILE

- 2. SETUP
- 3. CONNECTION
- 4. DEFAULT
- 5. PROPERTIES

Indstillingerne vises nu. Hvis din PC ikke bruger COM 1 porten, skal du indtaste dit portnummer i PORT. Alle øvrige indstillinger er standardindstillinger og skal bibeholdes som de er.

#### Du kan kontrollere og søge efter computerens portnummer på følgende måde:

Klik på **[SEARCH ECR]** tasten og derefter på **[Start search]** i pop-up vinduet. Hvis testen er gennemført uden fejl, vises kasseapparatets modelbetegnelse og computerens portnummer i displayet (hvis kasseapparatet er tilsluttet).

COM 1 porten vises som standard.

Hvis der efter søgningen vises et andet portnummer end COM 1, skal dette portnummer angives i **SETUP COMMUNICATION <Port>**.

Luk ved klik på **[No]**, derefter **[Esc]** og **[OK]**. Du kan nu bruge computerprogrammet: vælg **<Open file>** for at åbne et basisprogram og sende, modtage, rette, gemme og printe data.

# VIGTIGT Upload af et komplet basisprogram i kasseapparatet gør programmeringen nemmere!

I Applications folderen på CD'en finder du basisprogrammer til detailhandel (TRADE) og restaurant (GASTRONOMY).

Når computerprogrammet er startet og dialogboksen vises, kan du enten åbne en ny (NEW) eller en gemt (STORED) fil.

Vælg detailhandel (Trade) eller restaurant (Gastronomy) og bekræft med klik på <Open>.

Overfør al data til kasseapparatet. Kasseapparatet har nu et basisprogram, hvor du kan ændre tekster og priser.

# 1.3 Alfanumerisk display

Når programmeringsfunktionen er aktiveret, vil der vises en tilhørende tekst, når du programmerer PLU, DEP (varegrupper) osv.

Displayet viser maks. 7 karakterer. De 2 tal til venstre i displayet angiver hvor mange karakterer, der er indtastet.

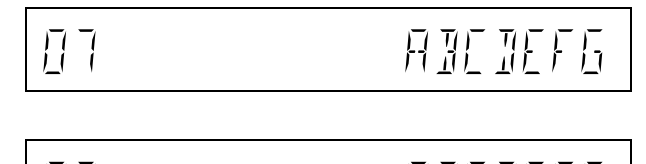

Ingen understregning = Numerisk tegn

=

=

Versaler, dvs. store bogstaver (dette er standard for indtastning af tekst)

2 understregninger

1 understregning

Små bogstaver

3 karakterer til fejlkode Karakterer til fejlmeddelelse

# 1.4 Numerisk display

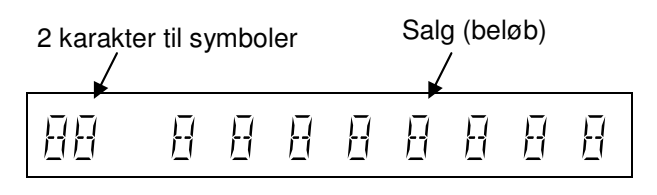

# 1.5 Drejekontakt

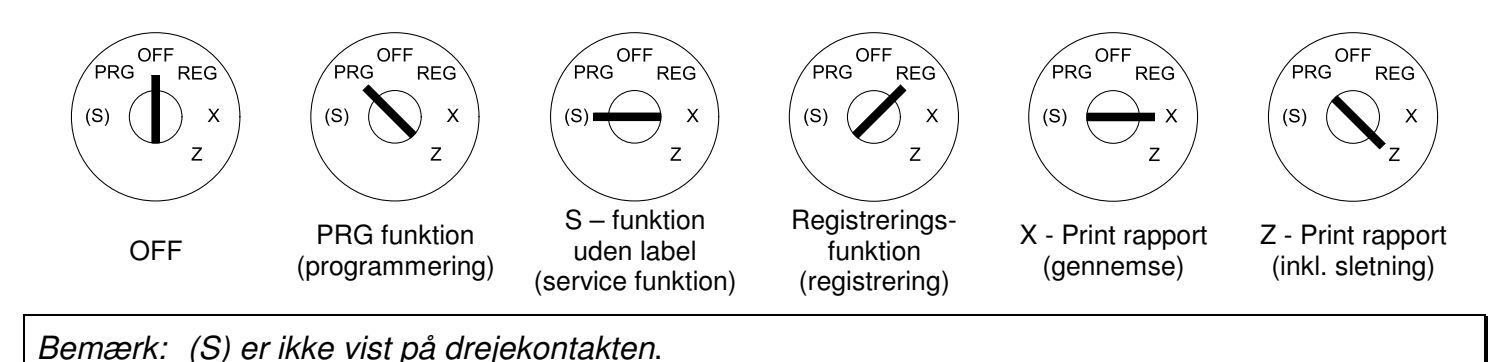

#### 1.6 Ekspedientsystem

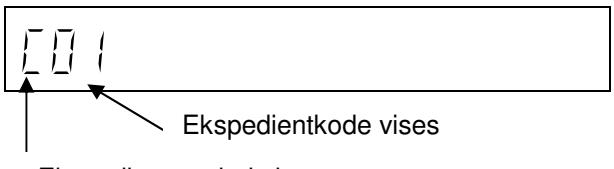

Ekspedientsymbol vises

#### Ekspedientsystemet skal aktiveres (se Programmeringsinstruktioner).

Inden kasseapparatet benyttes, skal ekspedienterne logge på vha. deres nummer og bekræfte med tryk på ekspedienttasten.

Hver ekspedient kan få tildelt et password. Hvis en ekspedient har fået tildelt et password og derefter logger på apparatet, vil 3 små nuller vises i displayet. Indtast den 3-cifrede kode, hvorefter 0.00 vises i displayet. Ekspedienten er nu logget på.

Hvis der indtastes forkert password, vil displayet vise fejlkoden E-11. Tryk på CLEAR tasten og indtast det korrekte password.

#### 1.7 Manager password system

Systemet giver mulighed for tildeling af 2 manager passwords. Med disse gives der adgang til følgende:

- 1. Funktioner, hvor drejekontakten står på "Z" (rapporter med efterfølgende sletning).
- 2. Funktioner, hvor drejekontakten står på "S/PRG" (programmering).

Et password dannes ud fra 4 cifre, og log-in processen sker analogt. Derudover kan sættes restriktioner på følgende programmeringsfunktioner (i PRG funktion):

- Restriktion på transaktioner, hvor drejekontakten står på "X"
- Restriktion på transaktioner, hvor drejekontakten står på "Z"
- Restriktioner på "P/O" transaktioner
- Restriktioner på"REFUND" transaktioner
- Restriktioner på "VOID" transaktioner
- Restriktioner på "NO SALE" transaktioner

# 2 Reset system, initialisering af kasseapparatet

Hvis kasseapparatet går ned (f.eks. pga. papirstop, forkert betjening el.lign.), skal du gøre følgende:

#### Reset med "warm start":

Kasseapparatet bør kun resettes med en såkaldt "warm start", hvis følgende ikke virker:

I følgende indstillinger: "REG", "X", "Z", "PRG":

- CLEAR
- CASH TOTAL
- #NS

#### Procedure for "warm start":

- Drej drejekontakten til "OFF".
- Sluk for strømmen til kasseapparatet og vent i 2 minutter. Tryk og hold FEED tasten nede og tænd samtidig for strømmen til kasseapparatet.
- Displayet viser nu "0 0 0 0 0 0 0 0 0 0".
- Slip FEED tasten.
- Drej drejekontakten fra "OFF" til "REG". Displayet viser nu 0,00 og kasseapparatet er klar til brug igen.
- Reset med "warm start" er nu udført.

#### Når kasseapparatet resettes med "WARM START" slettes kun den sidste fejlbetjening. Programmering bevares.

Hvis det ikke hjælper at resette kasseapparatet med "WARM START", kan det i enkelt tilfælde være nødvendigt med en komplet reset af systemet, en såkaldt "SYSTEM RESET".

Efter en "SYSTEM RESET" bliver alle data slettet, og kasseapparatet går tilbage til de standardsindstillinger, den blev leveret med. Se i øvrigt Programmeringsinstruktioner.

# 3 Tastatur, detailhandel (Trade) / restaurant (Gastronomy)

Nedenstående oversigt viser alle programmerbare funktionstaster på tastaturet. Ikke alle taster på standardtastaturet er tildelt bestemte funktioner. I programmeringsinstruktionsmanualen kan du se, hvordan man tildeler bestemte funktioner til tasterne.

| FEED                             | Bon køres frem                                                                                                    |
|----------------------------------|----------------------------------------------------------------------------------------------------|
| PLU                              | Vælg PLU (prisopslag) direkte                                                                                              |
| DEP                              | Vælg DEP (varegrupper) direkte                                                                                             |
| %-                               | Minus (absolut rabat)                                                                                                    |
| %+                               | Plus (absolut tillæg/gebyr)                                                                                                |
| EC                               | Direkte fortrydning af følgende registreringer (PLU, DEP)                                                                  |
| VOID                             | Sletning af indtastninger                                                                                                  |
| REF/-                            | Refundering                                                                                                    |
| SUB TOTAL                        | Udregning af subtotal                                                                                                    |
| X / TIME dobbelt funktion        | Multiplikation af salg<br>Tid/dato                                                                                         |
| PRICE LEVEL 1 /<br>PRICE LEVEL 2 | Skift prisniveau: frit valgbar prisindtastning for en PLU<br>Skift prisniveau til 2. pris                                  |
|                                  | Scroll op / scroll ned for at se enkelte poster på bon for et bestemt bord                                                 |
| RECEIPT ON/OFF                   | Bon print on/off                                                                                                    |
| FC                               | Fremmed valuta omregning                                                                                                   |
| # / NS                           | Print numre / No Sale – åbn kasseapparatet, men uden salg                                                                  |
| %- RA                            | %- i salg<br>Indsæt et beløb i kasseapparatet                                                                              |
| %+ PO Double function            | %+ i salg<br>Fratræk et beløb fra kasseapparatet.<br>Ved programering af tekst skiftes til <b>print med fed skrifttype</b> |
| CLEAR                            | Slet indtastning                                                                                                    |
| CASH TOTAL                       | Betalingsmåde – kontantbetaling                                                                                            |
| CHECK                            | Betalingsmåde – betaling med check                                                                                         |
| CARD CREDIT                      | Betalingsmåde – betaling med kort, kredit                                                                                  |
| CLERK                            | Ekspedient, log-in af ekspedient/tjener                                                                                    |
| SHIFT DEPT dobbel funktion       | Skift DEP niveau<br>Ved programmering af tekst skiftes ml. stort/lille bogstav                                             |

| Betjeningsvejledning            | 🛈 CM 840/842 kasseapparat                                                                                                   |
|---------------------------------|----------------------------------------------------------------------------------------------------|
| ASK PRICE PLU<br>KEY IS BLOCKED | Prisopslag for individuelle PLU<br>Drejekontakt: denne er låst og har ingen funktion længere                                |
| WITHOUT VAT                     | Tast uden moms: Momssatsen er deaktiverert for en enkelt indtastning                                                        |
| MACRO 1                         | Makro taste 1: print af 1. rapportsekvens i X/Z                                                                             |
| MACRO 2                         | Makro taste 2: print af 2. rapportsekvens I X/Z                                                                             |
| 5 10 20 50                      | Kontantbetalingstaster (forudindstillede kontantbetalingstaster i detailmodellen<br>(Trade) kan påføres supplerende tekst)) |
| CHANGE FONT                     | Indstilling af skriftstørrelse på bonen                                                                                     |

# Nedenstående oversigt over funktionstaster gælder kun for restaurantmodellen (Gastronomy) (drejekontakten i (S)-position ECR type 1) Ikke alle taster på standardtastaturet har fået tildelt bestemte funktioner.

| I Programmeringsinstruktionerne beskrives, hvordan man kan tildele tasterne bestemte funktioner. |                                                                                                    |  |  |  |
|--------------------------------------------------------------------------------------------------|----------------------------------------------------------------------------------------------------|--|--|--|
| TABLE                                                                                            | Indtast bordnummer (åbn bord), afslut indtastninger for bord                                                      |  |  |  |
| HOUSE-FREE                                                                                       | Skift momssats: TAX 1 ændres til TAX 2 for en enkeltstående indtastning og bortfalder ved tryk på betalingstasten |  |  |  |
| ADD TRACK                                                                                        | Tilføje et bord: Flere borde kan slåes sammen på én bon.                                                          |  |  |  |
| SPLIT Dobbelt funktion                                                                           | Adskil poster fra et bord, <b>no table</b><br>Print E-journal fra sidste indtastning                              |  |  |  |
| TRANSFER                                                                                         | Overflytning til et andet bordnummer                                                                              |  |  |  |
| BILL PRINT                                                                                       | Subtotal eller gennemsyn af bord                                                                                  |  |  |  |
| COOK CODE                                                                                        | Tilføje ekstra tekst til PLU (kun med bordfunktion)                                                               |  |  |  |
|                                                                                                  | Scrolle igennem indtastede poster for et åbent bord<br>(bruges f.eks. til overflytning, deling eller sletning)    |  |  |  |

Ved levering er kasseapparatet forsynet med tyske labeltekster på tasterne (restaurantmodellen) (Gastronomy).

De tyske labels kan udskriftes ved at fjerne de transparente tastaturkapper af og indsætte nye labels.

Træk hele tastaturhovedet forsigtigt op og fjern den transparente tastaturkappe.

#### Restaurant (Gastronomy), fabriksindstilling:

Funktionstasterne TABLE / SPLIT / ▲ / ▼ er automatisk aktive på tastaturet.

#### Detailhandel (Trade):

Hvis kasseapparatet er ændret til detailhandel (Trade):

Funktionstasterne 5/10/20/50 er automatisk aktive på tastaturet.

# CM 840/842

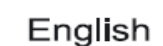

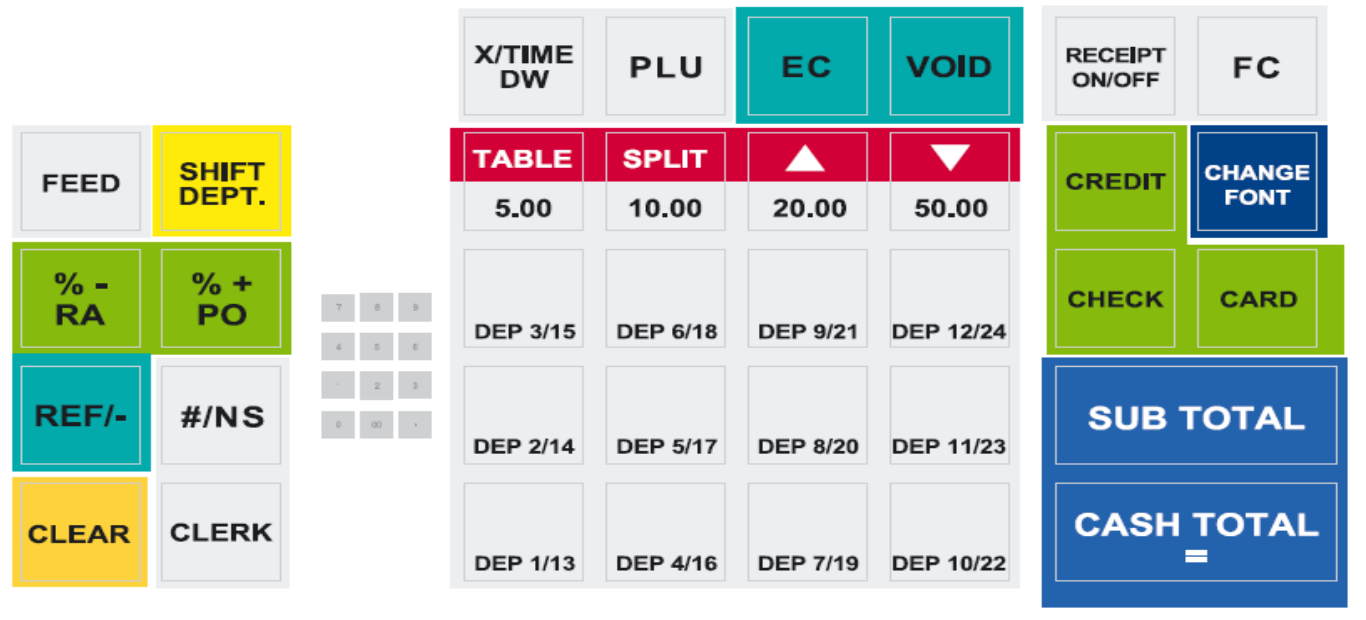

# CM 840/842

Deutsch

|                        |                        |                | X /<br>Zelt          | PLU            | Sofort-<br>Storno | Storno   | BON<br>Ein-/Aus | Fremd-<br>Währung |
|------------------------|------------------------|----------------|----------------------|----------------|-------------------|----------|-----------------|-------------------|
| Bon-<br>Trans-<br>port |                        |                | <b>TISCH</b><br>5.00 | SPLIT<br>10.00 | 20,00             | 50.00    | Kredit          | Schrift-<br>Größe |
| % =<br>Ein-<br>Zahlung | % +<br>Aus-<br>Zahlung | 2 8 8<br>4 8 8 | WG 3/15              | WG 6/18        | WG 9/21           | WG 12/24 | Scheck          | Karte             |
| Ref/-<br>Retour        | #/NS                   | 1 2 3          | WG 2/14              | WG 5/17        | WG 8/20           | WG 11/23 | Zwisch          | ensumme           |
| CLR                    | Be-<br>dlener          |                | WG 1/13              | WG 4/16        | WG 7/19           | WG 10/22 | В               | A R               |

#### Restaurant (Gastronomy), fabriksindstilling:

Funktionstasterne TABLE / SPLIT / ▲ / ▼ er automatisk aktive på tastaturet.

#### Detailhandel (Trade):

Hvis kasseapparatet er ændret til detailhandel (Trade):

Funktionstasterne 5 / 10 / 20 / 50 er automatisk aktive på tastaturet.

# 4 Generel information om installation og betjening af kasseapparatet

#### 4.1 Placering af af kasseapparat

Kasseapparatet må kun placeres i rum med normal rumtemperatur og luftfugtighed. Kasseapparatet må ikke udsættes for meget høje eller lave temperaturer, støv eller direkte sollys.

#### 4.2 Elektrisk tilslutning

Tilslut kasseapparatet til eget strømstik. Tilslut ikke kasseapparat til stik, hvor der også er tilsluttet køleskabe, frysere eller andre elektriske apparatet med højt strømforbrug. Ved tilslutning af kasseapparatet til en computer skal det sikres, at alle tilslutninger sker korrekt. Ved tilslutning til eller afmontering af tilbehør (PC, køkkenprinter, osv.) skal strømstikket til kasseapparatet først trækkes ud.

#### 4.3 Rengøring af kasseapparat

Kasseapparatets ydre flader rengøres med et neutralt rengøringsmiddel. Brug aldrig rengøringsmidler, der indeholder olie eller opløsningsmidler, såsom acetone eller petroleumsæter.

#### 4.4 Udskiftning af papir (57 mm, thermopapir) i printeren

#### 4.4.1 Isætning af papir

Fjern printer coveret. Drej papirtransportøren op. Isæt thermopapirrulle i (bredde 57 mm og maks. 70 mm i diameter). Træk ydrekanten af papiret hen over afrivningskanten og drej papirtransportøren ned, indtil den er låst i denne stilling. Afhængig af om du skal printe en bon eller en rapport, skal du enten afrive papiret ved afrivningskniven på printmekanismen eller føre papiret over på papirrullen. Sæt printer coveret på plads.

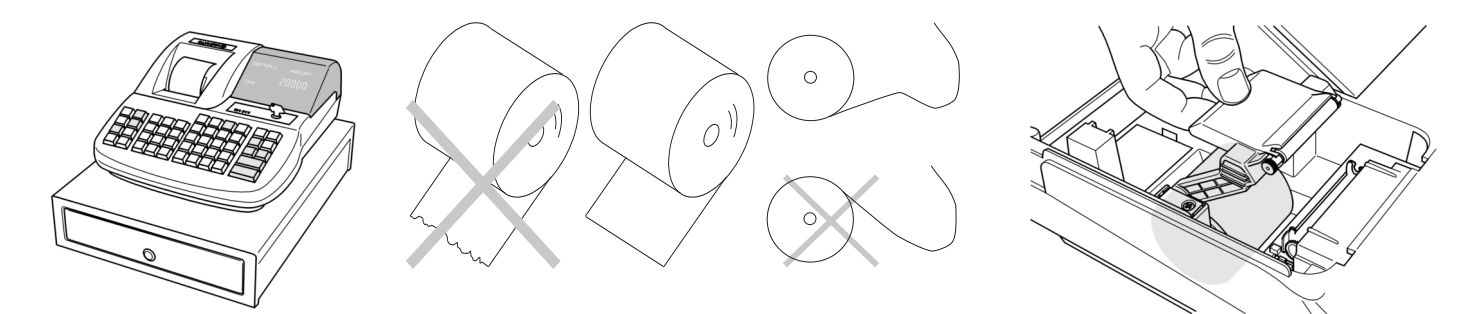

# 4.4.2 Papirrulle

Papirrullen skal benyttes, hvis man ønsker, at papiret/bonen rulles op på rullen.

Journalfunktionen skal være aktiveret (se Programmeringsinstruktioner).

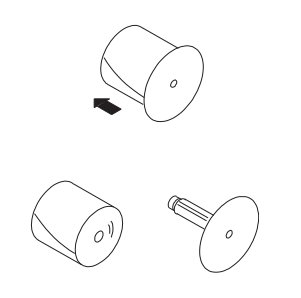

- 1. Åbn printerens cover.
- 2. Fjern papirrullen.
- 3. Før papirenden ind i slidsen på papirrullen.
- 4. Monter papirrullen på rulleholderne.
- 5. For at fjerne papiret når det er blevet rullet op på rullen, skal du fjerne papirrullen og trække i papiret af.
- 6. Monter papirrullen igen.
- 7. Luk printerens cover.

# 4.5 Pengeskuffe

Penge i kasseapparatets pengeskuffe kan nemt tages op af skuffen igen. Afmonter kun skuffen selv, hvis du har praktisk erfaring med denne slags afmonteringer. I tilfælde af strømsvigt kan skuffen åbnes vha. "håndtaget" i midten bagpå bunden af skuffen. Møntrummet kan fjernes separat.

Bemærk: Løft aldrig kasseapparatet i den øverste plastikdel. Løft altid kasseapparatet i pengeskuffen (dog kun hvis den er fastgjort forsvarligt til kasseapparatet!)

#### **5 Kasseapparets betjening - salgstransaktioner** REG-funktion:

Funktion til display af dato og tid

| X / TIME                       | -            |               |  |  |
|--------------------------------|--------------|---------------|--|--|
|                                | IATE         |               |  |  |
|                                | 10           |               |  |  |
| X / TIME X / TIME              |              |               |  |  |
|                                | BIOS version |               |  |  |
| Display<br>(24-timers visning) | 2-95         | 1 <u>]</u> EI |  |  |
|                                |              |               |  |  |
| Display<br>(12-timers visning) | 2-95         | <u>∏</u> ∏₽м  |  |  |
|                                |              |               |  |  |

NB! Alle nedenstående funktioner gælder for kasseapparatet i "R" funktion.

# 5.1 Indtastning i DEP (varegrupper)

De enkelte DEP (varegrupper) har egne navne og formater, og de printes i DEP status (se under Programmering). Standardformaterne er: positiv, negativ og mængderelatet DEP.

| NB!                         | Der gåes i betjeningsvejledningens eksempler ud fra, at kasseapparatet er programmeret til 2 decimaler. |
|-----------------------------|----------------------------------------------------------------------------------------------------|
|                             |                                                                                                    |
| Eksempel:                   | Indtastning af 100.50 EUR i DEP1                                                                        |
| 1005                        | ]0 DEP 1                                                                                                |
| Der er ingen<br>S-funktion. | decimal, når der indtastes priser. Decimalen placeres automatisk ud fra det, der er programmeret i      |
| Eksempel:                   | Indtastning af 15 stk. à 100.50 EUR pr. stk. i DEP2                                                     |
| 15                          | X / TIME                                                                                                |
| 1005                        | ]0 DEP 2                                                                                                |

Multipliseret mængde: Der kan mellem 0.001 og 999.999 i varemængder.

Bemærk: Hvis der tastes forkert, eller der tastes en større mængde end tilladt, vil en fejlmeddelelse med **E**.... blive vist. Fejlmeddelelsen kan fjernes ved tryk på CLEAR tasten. Korrekt indtastning kan herefter foretages.

Hvis en DEP er forprogrammeret med en fast pris, er det ikke nødvendigt at indtaste et beløb, idet den faste pris automatisk fremkommer for den pågældende DEP, når den tilhørende DEP taste aktiveres.

Eksempel: Indtastning af 15 stk. à 100.50 EUR pr. stk. i DEP2, 2,6 stk. à 20.50 EUR i DEP3 og DEP4 (fast pris på 35.00 EUR)

| 15    | X / TIME   |                |        |                |
|-------|------------|----------------|--------|----------------|
| 10050 | DEP 2      |                | •      |                |
| 2.6   | X / TIME   | DEP02          | ·      |                |
| 2050  | DEP 3      | 15 x           | 100.50 | 1507.50        |
|       | DEP 4      | 2.6 x<br>DEP04 | 20.50  | 53.30<br>35.00 |
|       |            |                |        |                |
|       | CASH IOTAL | ΤΟΤΑΙ          |        | 1595 80        |
|       |            | 10.01.07       | 10.10  |                |
|       |            | 10-01-07       | 12-10  |                |

#### Varegruppe (DEP) med delelig mængde

 $Mængde = (YYY.YYY) + (ZZZ.ZZZ) \times (DEP)$ 

Eksempel: Indtastning af 3 / 12 stk. à 5.00 EUR pr. stk.

| 3   | X / TIME   |          |       |      |
|-----|------------|----------|-------|------|
| 12  | X / TIME   | 3/12 x   | 5.00  |      |
| 500 | DEP 1      | DEP01    | 0.00  | 1.25 |
|     |            | TOTAL    |       | 1.25 |
|     | CASH TOTAL | 10-01-07 | 12-10 |      |

Betjeningsvejledning

Placer altid først varen på vægten.

Varens vægt og pris printes på bonen.

5.2 Indtastning vha. PLU-nummer

En PLU tilhører en bestemt varepost i kasseapparatet og har et fast tildelt nummer (maks. 13 cifre, f.eks. EAN, stregkode), et navn, en pris, en placering i varegruppen og eget format og status. Kasseapparatet understøttter følgende stregkoder:

(II) CM 840/842 kasseapparat

5.1.1 Arbejde med en DEP (varegruppe) programmeret som SCALES DEP

EAN-8, EAN-13 (også vægtrelateret), UPC-A, UPC-E.

Indtast kilopris for varen og tryk på vægt DEP tasten.

| Indtastning af PLU 100 (pris 100.50 EUR – fast pris)   |
|--------------------------------------------------------|
| PLU                                                    |
|                                                        |
| Indtastning af 15 stk PLU 100 (100.50 EUR – fast pris) |
| X / TIME                                               |
| PLU                                                    |
|                                                        |

Multiplicerede beløb: Der kan indtastes varermængder mellem 0.001 og 999.999.

Bemærk: Hvis der tastes forkert, eller der tastes en større mængde end tilladt, vil en fejlmeddelelse med **E**.... blive vist. Fejlmeddelelsen kan fjernes ved tryk på CLEAR tasten. Korrekt indtastning kan herefter foretages. Hvis der ikke er programmeret en tilhørende PLU, vil kasseapparatet vise en fejlmeddelelse med **E**....

Hvis en PLU er programmeret med en fast PLU pris, vil PLU'en automatisk blive udregnet efter indtastning. Hvis der er tale om en åben pris (se PLU status programmering) kan PLU prisen rettes. For at ændre den faste PLU pris trykkes på PLU pristasten (Price Level 1).

Eksempel: Indtastning af 15 stk. PLU 100 (100.50 EUR - åben pris), tastet til 90.00 EUR

| 15   |
|------|
| 9000 |
| 100  |

| X / TIME    |   |
|-------------|---|
| PRICE LEVEL | 1 |
| PLU         |   |

Eksempel: Indtastning af15 stk. PLU100, 2.6 stk. PLU500, 2 stk. PLU1000 (prisændring 20.50 EUR), 1 stk. PLU100

| E                                                                                                    |                  |                 |           |                 |
|----------------------------------------------------------------------------------------------------|------------------|-----------------|-----------|-----------------|
| 16                                                                                                    | X / TIME         |                 | •         |                 |
| 100                                                                                                    | PLU              | PLU 100         | •         |                 |
| 2.6                                                                                                    | X / TIME         | 15 x<br>PLU 500 | 100.50    | 1507.50         |
| 500                                                                                                    | PLU              | 2.6 x<br>PRICE  | 100.50    | 261.30          |
| 2                                                                                                    | X / TIME         | PLU 1000        |           |                 |
|                                                                                                    |                  | 2 X<br>PLU 100  | 20.50     | 41.00<br>100.50 |
|                                                                                                    |                  |                 |           | 100.00          |
| 1000                                                                                                    | PLU              |                 |           |                 |
| 100                                                                                                    | PLU              | TOTAL           | •         | 1910.30         |
|                                                                                                    |                  | 10 01 07        | 10.10     |                 |
|                                                                                                    |                  | 10-01-07        | 12-10     |                 |
|                                                                                                    | CASH TOTAL       | 10-01-07        | 12-10     |                 |
|                                                                                                    | CASH TOTAL       | 10-01-07        | 12-10     |                 |
| Indtastning af PLU med delelig mængde                                                                                             | CASH TOTAL       | 10-01-07        | 12-10     |                 |
| Indtastning af PLU med delelig mængde<br>Mængde = (YYY.YYY) + (ZZZ.ZZZ) x (PLU)                                                   | CASH TOTAL       | 10-01-07        | 12-10     |                 |
| Indtastning af PLU med delelig mængde<br>Mængde = (YYY.YYY) + (ZZZ.ZZZ) x (PLU)<br>Eksempel: Indtastning af 3 /12 stk. PLU10      | CASH TOTAL       | 10-01-07        | 12-10     |                 |
| Indtastning af PLU med delelig mængde<br>Mængde = (YYY.YYY) + (ZZZ.ZZZ) x (PLU)<br>Eksempel: Indtastning af 3 /12 stk. PLU10      | CASH TOTAL<br>00 |                 |           |                 |
| Indtastning af PLU med delelig mængde<br>Mængde = (YYY.YYY) + (ZZZ.ZZZ) x (PLU)<br>Eksempel: Indtastning af 3 /12 stk. PLU10<br>3 | CASH TOTAL       | 3/12 x          | ·<br>5.00 |                 |

| Eksempel: | Indtastning af 3 /12 stk. PLU100 |          |       |      |
|-----------|----------------------------------|----------|-------|------|
| 3         |                                  | 2/12 x   |       |      |
| 100       | PLU                              | 100 PLU  |       | 1.25 |
|           |                                  | TOTAL    | •     | 1.25 |
|           | CASH TOTAL                       | 10-01-07 | 12-10 |      |

#### Indtastning af PLU med vægtstregkode, data input via tastatur

En indtastning, hvor man bruger vægtstregkoderne EAN-13 (28,29), er en speciel type indtastning. Når stregkoden er indlæst, udregner kasseapparatet selv varens pris på baggrund af vægtinformationerne (disse vægtinformationer er indeholdt i stregkoden) og enhedsprisen (den programmerede pris i den tilhørende PLU). Stregkode 28KKKXVVVVX eller 29KKKKXVVVVX bliver automatisk lagret i kasseapparatet som 28KKKK000000, 29KKKK000000, men kun hvis de er indlæst vha. stregkodelæseren.

KKKK = kode X = tjek sum VVVVV = mængde Eksempel: Indtastning af 1.127 kg PLU 281637XVVVVX (PLU pris 89.00 EUR)

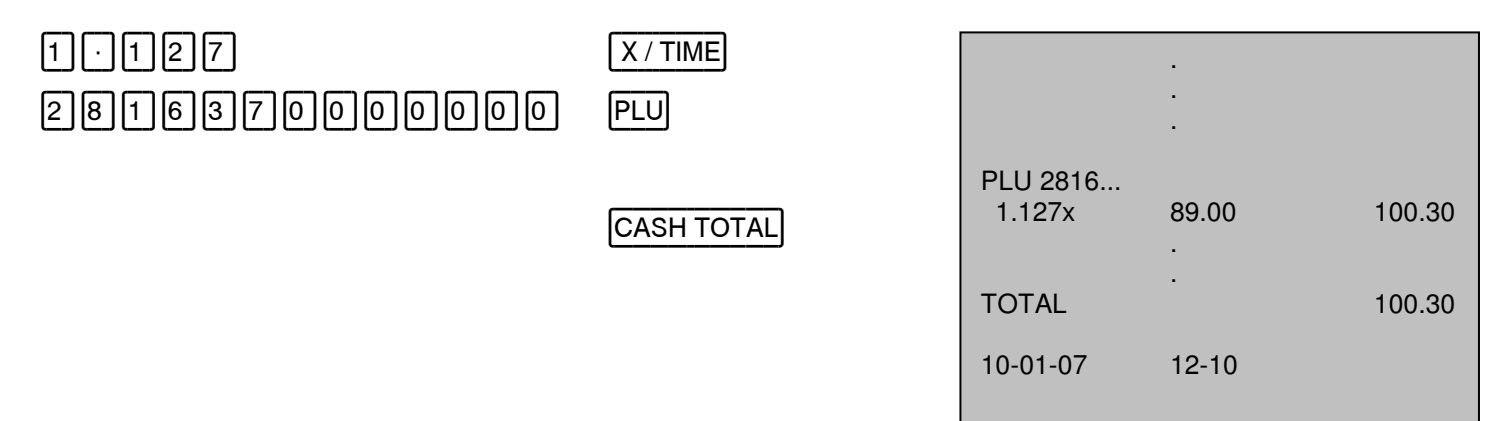

#### 5.2.1 Arbejde med PLU programmeret som SCALES PLU

Placer altid først varen på vægten.

Indtast derefter PLU nummeret og tryk på PLU tasten (modtagelse af data fra vægten).

Varens vægt og pris printes på bonen og vises i vægtdisplayet.

#### 5.3 Blandet registrering - multiplikation

Under indtastning kan PLU automatisk multipliceres med DEP.

Eksempel: Indtastning (DEP4 – fast, programmeret pris på 40.00 EUR)

1230

100

1500 200

| DEP 1         |                  |       |        |
|---------------|------------------|-------|--------|
| DEP 1         | DEP01            | ·     | 12.30  |
| DEP 4         | DEP01            |       | 12.30  |
| DEP 4         | DEP04<br>DEP04   |       | 40.00  |
| PLU           | PLU 100<br>PBICE |       | 10.00  |
| PLU           | PLU 200<br>PRICE |       | 15.00  |
| PRICE LEVEL 1 | PLU 200          |       | 15.00  |
| PLU           |                  | •     |        |
| PLU           | TOTAL            | •     | 154.60 |
| CASH TOTAL    | 10-01-07         | 12-10 |        |

#### 5.4 Betalingstaster (betalingsmåde)

Kasseapparatet har forskellige betalingstaster til forskellige betalingsmåder. Som standard kan der betales på følgende måder: CASH (kontant), CHEQUE (check), CREDIT (kredit) og CARD (kort). Betalingstasterne kan programmeres.

#### Kontantbetaling:

|                           | (Indtastninger)               |
|---------------------------|-------------------------------|
| Valg                      | SUB TOTAL                     |
| Visning af skyldigt beløb | <ambda{amount></ambda{amount> |

Valg

<SUM RECEIVED FROM CUSTOMER>

**CASH TOTAL** 

Hvis SUM RECEIVED (det modtagede beløb) er større end det skyldige beløb (AMOUNT), vil kasseapparatet automatisk udregne summen af byttepenge. Hvis der ikke er indtastet noget modtaget beløb (SUM RECEIVED), vil kasseapparatet vise the fulde skyldige beløb (AMOUNT).

#### Betaling med check:

Valg

Visning af skyldigt beløb

SUB TOTAL

(Indtastninger)

Valg

<SUM RECEIVED FROM CUSTOMER>

#### CHECK

Hvis SUM RECEIVED (det modtagede beløb) er større end det skyldige beløb (AMOUNT), vil kasseapparatet automatisk udregne summen af byttepenge. Hvis der ikke er indtastet noget modtaget beløb (SUM RECEIVED), vil kasseapparatet vise det fulde skyldige beløb (AMOUNT).

#### Betaling med kort:

Valg

| (Indtastninger)   |
|-------------------|
| SUB TOTAL         |
| <amount></amount> |

Visning af skyldigt beløb

Valg

#### <SUM RECEIVED FROM CUSTOMER>

CARD

Hvis SUM RECEIVED (det modtagede beløb) er større end det skyldige beløb (AMOUNT), vil kasseapparatet automatisk udregne summen af byttepenge. Hvis der ikke er indtastet noget modtaget beløb (SUM RECEIVED), vil kasseapparatet vise det fulde skyldige beløb (AMOUNT).

#### Betaling på kredit:

Valg

Visning af skyldigt beløb

<AMOUNT>

(Indtastninger)

Valg

<SUM RECEIVED FROM CUSTOMER>

CREDIT

Hvis SUM RECEIVED (det modtagede beløb) er større end det skyldige beløb (AMOUNT), vil kasseapparatet automatisk udregne summen af byttepenge. Hvis der ikke er indtastet noget modtaget beløb (SUM RECEIVED), vil kasseapparatet vise det fulde skyldige beløb (AMOUNT).

#### Blandet betaling (betaling på flere måder på én gang):

|                           | (Indtastninger)   |
|---------------------------|-------------------|
| Valg                      | SUB TOTAL         |
| Visning af skyldigt beløb | <amount></amount> |

Valg

<SUM RECEIVED FROM CUSTOMER – PART PAYMENT BY CHEQUE>

Valg

<SUM RECEIVED FROM CUSTOMER – PART PAYMENT BY CARD>

CASH TOTAL

#### 5.4.1 Betaling vha. kontanttaster (beløbstaster)

Standardfunktion på tastaturet på detailhandelsmodelle (Trade):

Valg

(Indtastninger)

Visning af skyldigt beløb

<ambdd>Amount>

Valg

<SUM RECEIVED FROM CUSTOMER USING e.g.>

Hvis det modtagne beløb er for lille, vil restbeløb til betaling vises i displayet.

# CASH TOTAL

Hvis SUM RECEIVED (det modtagede beløb) er større end det skyldige beløb (AMOUNT), vil kasseapparatet automatisk udregne summen af byttepenge. Hvis der ikke er indtastet noget modtaget beløb (SUM RECEIVED), vil kasseapparatet vise det fulde skyldige beløb (AMOUNT).

# 5.5 Betaling i fremmed valuta

Kasseapparatet kan håndtere op til 4 fremmed valutaer. Hver fremmed valuta får angivet et navn, decimaler og vekselkurs. Kasseapparatet omregner automatisk den indtastede pris til fremmed valuta og omvendt.

Eksempel: Fremmed valuta 1 = USD, vekselkurs = 0.76494 USD, uden betalingssspecifikation i EUR

| 10000                             | DEP 1                          | •                               |        |
|-----------------------------------|--------------------------------|---------------------------------|--------|
|                                   | SUB TOTAL                      |                                 |        |
| Skyldigt beløb                    | 10000                          | DEP01<br>100.00                 |        |
|                                   |                                | •                               |        |
| Valgfri visning af fremmed valuta | FC                             | SUBTOTAL<br>FC rate FC1_0.76494 | 100.00 |
| eller                             | 1 FC                           | TOTAL FC1                       | 130.73 |
|                                   |                                | 10-01-07 12-10                  |        |
| Display                           | <130.73> (total i USD)         |                                 |        |
|                                   | (Efter tryk på tasten vises to | otalen igen i EUR)              |        |
|                                   |                                |                                 |        |

CASH TOTAL

Eksempel: Fremmed valuta 1 = USD, vekselkurs = 0.76494 USD, med betalingsspecifikation i USD

| 10000                                      | DEP 1                                                    | DEP01<br>100.00                                                 |                                    |
|--------------------------------------------|----------------------------------------------------------|-----------------------------------------------------------------|------------------------------------|
| Skyldigt beløb                             | 10000                                                    | SUBTOTAL<br>FC rate FC1 0.76494<br>TOTAL FC1                    | 100.00<br>130.73                   |
| Valgfri visning af fremmed valuta<br>eller | FC<br>1 FC                                               | CASH FC1<br>FC rate FC1 0.76494<br>CASH<br>CHANGE<br>CHANGE FC1 | 200.00<br>152.99<br>52.99<br>69.27 |
| Display                                    | <130.73> (total i USD)                                   | 10-01-07 12-10                                                  |                                    |
| Indtastning i fremmed valuta 1             | (Efter tryk på tasten vises tota<br>200000<br>CASH TOTAL | ılen igen i EUR)                                                |                                    |

#### 5.6 Rettelse af indtastninger

Der er flere måder, hvorpå man kan foretage rettelser under en indtastning. Det samme gælder under sletning af DISCOUNTS (rabatter) og SURCHARGES (tillæg/gebyrer).

#### **CLEAR** tasten

| Hvis du taster forkert, før du har trykket på DEP tasten eller PLU tasten, kan du trykke på CLEAR tasten for at slette   |
|----------------------------------------------------------------------------------------------------|
| indtastningen fra kasseapparatets display, så du istedet kan indtaste det, du ønsker. Denne taste bruges også til accept |
| af ECR fejlmeddelelser eller til at slette information i displayet, inden der foretages yderligere indtastninger i       |
| kasseapparatet.                                                                                                    |

#### Sletning af sidste vare – EC (fejlkorrektion):

Hvis du vil rette en forkert indtastning umiddelbart efter, at varen er udregnet, f.eks. efter at du har trykket på DEP eller PLU tasten, kan du slette den ved at trykke på EC tasten.

Eksempel: Indtastning af PLU100 (pris 100.50 EUR – fast pris) og efterfølgende sletning.

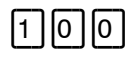

|   | Ρl | _( | J |
|---|----|----|---|
| 1 | E  | 2  | 1 |

Bonen vil vise CORRECTION (sletning) og minus.

#### Sletning af allerede registreret vare - VOID:

Hvis du ønsker at slette en anden vare end den sidst indtastede – det kan f.eks. være en vare, der er blevet indtastet lidt tidligere i samme transaktion (EC funktionen kan her ikke benyttes), og transaktionen endnu ikke er blevet afsluttet ved tryk på den ønskede betalingstaste – kan du trykke på  $\overline{\text{VOID}}$  tasten.

Eksempel: Indtastning af 3 stk. PLU 100 (pris 100.50 EUR – fast pris), PLU 200, sletning af 2 stk.PLU 100

| 3   | X / TIME |                |        |                  |
|-----|----------|----------------|--------|------------------|
| 100 | PLU      | PLU 100        | •      |                  |
| 200 | PLU      | 3 x<br>PLU 200 | 100.50 | 301.50<br>120.00 |
|     |          | VOID           |        |                  |
|     | VOID     | -2 x           | 100.50 | -201.00          |
| 2   | X / TIME |                | •      |                  |
| 100 | PLU      |                |        |                  |

Bemærk: Finansrapporten viser hvor mange gange denne taste har været brugt samt hvor mange gange, der i alt er foretaget rettelser. Denne taste kan også benyttes til rettelser, der vedrører PAID OUT (udbetaling) og RECEIVED ON ACCOUNT (modtaget på konto).

#### Sletning af alle indtastninger:

For at slette alle indtastninger i en salgstransaktion:

Salgstransaktionen afsluttes ved tryk på en betalingstaste, f.eks. CASH TOTAL tasten.

Tryk på VOID tasten; alle varer i indtastningen slettes nu automatisk.

Øverst på bonen vises teksten VOID.

Bemærk: Finansrapporten viser hvor mange gange denne taste har været brugt samt hvor mange gange, der i alt er foretaget rettelser.

#### 5.7 Rabatter, tillæg/gebyrer, refunderinger

Kasseapparatet kan håndtere flere forskellige DISCOUNT (rabatter) og SURCHARGE (tillæg/gebyrer) i en salgstransaktion. Det kan være procentrabatter, tillæg/gebyrer på enkelte varer (eller på hele regningen) og den absolutte rabat. På procentrabatter/procentgebyrer kan systemet benytte en fastsat procentsats (0.01 – 99.99%).

#### Købsgebyr/-rabat i % på enkelte varer (hele regningen):

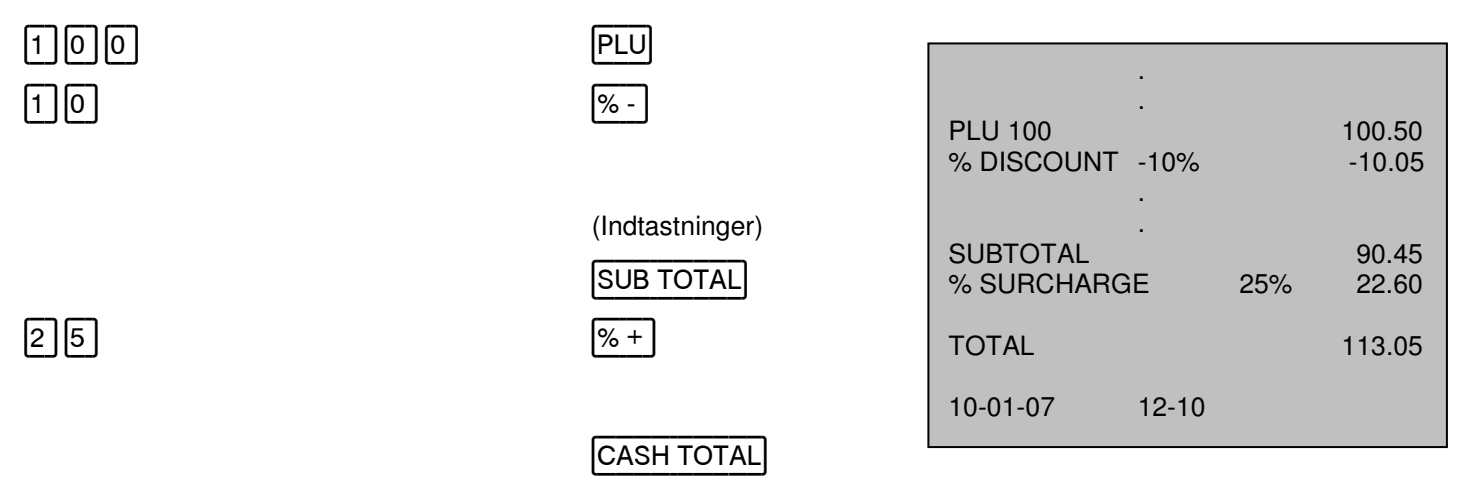

Bemærk: Finansrapporten viser hvor mange gange denne taste har være benyttet samt den totale sum.

#### Absolut gebyr, rabat (tildelt en taste) på enkelte varer (hele regningen):

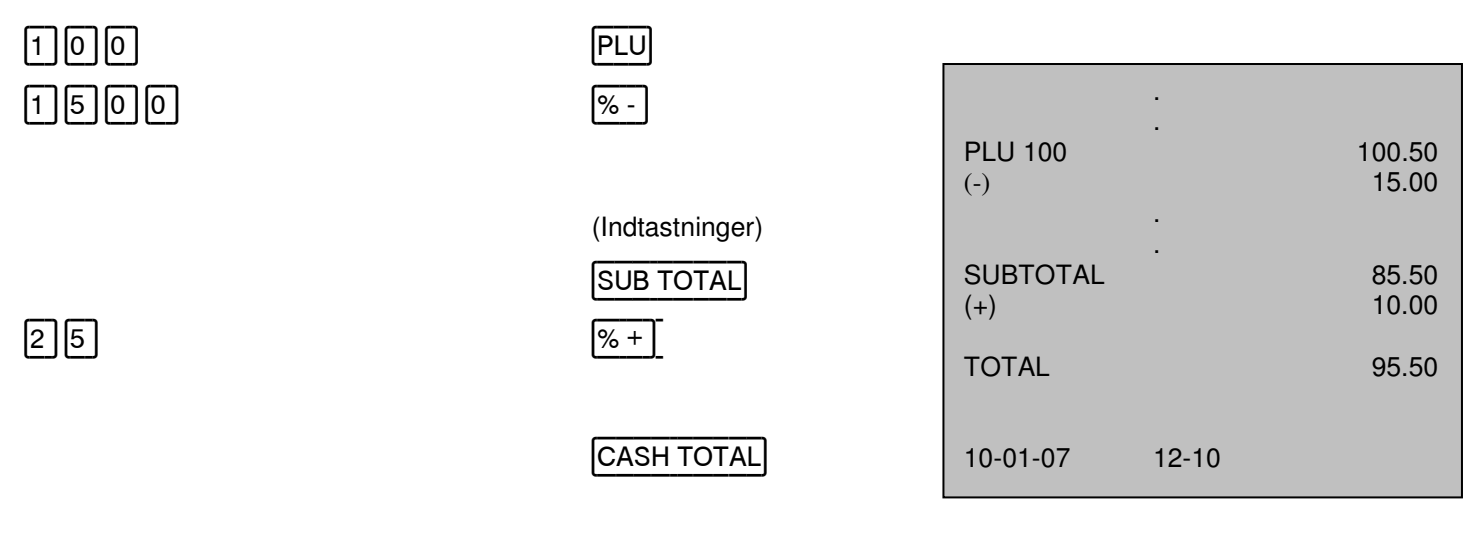

Bemærk: Finanssrapporten viser hvor mange gange denne taste har være benyttet samt den totale sum.

#### REFUND (refundering): En enkelt vare eller en total fra en varegruppe (DEP)

Denne funktion benyttes, hvis kunden returnerer varer (f.eks. ved indlevering af tomme flasker med pant). Funktionen benyttes, når indtastninger allerede er foretaget ved tryk på en betalingstaste, f.eks.: [CASH TOTAL].

| 1 | 0 | 0 |
|---|---|---|
| - |   |   |

| l | REF- |
|---|------|
| ſ | PLU  |
| ι |      |
|   |      |

CASH TOTAL

| REFUND<br>PLU 100 |   | -100.50 |
|-------------------|---|---------|
|                   | : |         |
|                   |   |         |

#### 5.8. Indtastninger, der ikke registreres (modtaget på konto, udbetalinger osv.)

#### "No Sales" (intet salg) funktion

Med tasten  $\frac{\#}{NS}$  kan pengeskuffen åbnes, uden at der er foretaget en salgstransaktion. Tasten kan også benyttes til at printe en vilkårlig tekst (maks. 13 karakterer) på bonen, når der indtastes en vare.

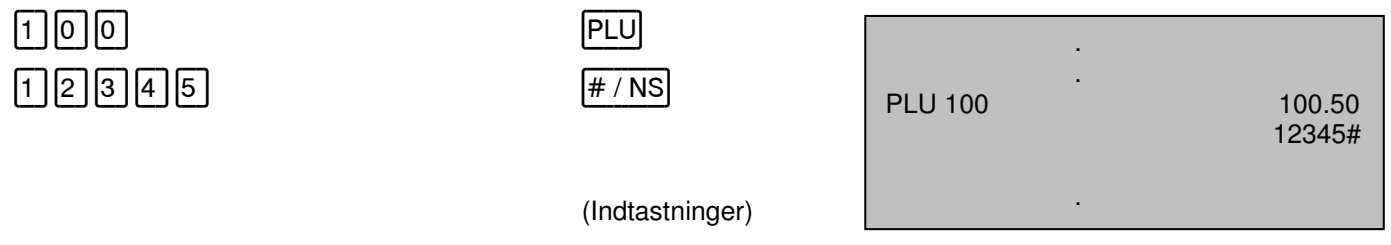

#### Køb på konto:

Tryk på RA tasten for at tilføje (forøge) et beløb som CASH (kontant), CHEQUE (check), FOREIGN CURRENCIES (fremmed valuta) osv. i kasseapparatet; (det pågældende beløb vil blive lagt til totalsummen til betaling i pengeskuffen).

| Betaling                                                                                           | <amount></amount>          |  |
|----------------------------------------------------------------------------------------------------|----------------------------|--|
| Betalingstaste/-måde (f.eks.)                                                                      | CHECK                      |  |
| Eksempel:                                                                                          |                            |  |
| Beløb i skuffe (USD)                                                                               | <amount 21.00=""></amount> |  |
| Betalingstaste/-måde (f.eks.)                                                                      | 1 FC                       |  |
| Bemærk: Finanssrapporten viser hvor mange gange denne taste har være benvttet samt den totale sum. |                            |  |

#### Udbetaling:

| Tryk på PO tasten for at hæve et beløb fra (reducere) en betaling som CASH (kontant), CHEQUE (check), FOREIGN    |
|----------------------------------------------------------------------------------------------------|
| CURRENCIES (fremmed valuta) osv. fra kasseapparatet. (det pågældende beløb vil blive trukket fra totalsummen til |
| betaling i pengeskuffen).                                                                                        |

| Udbetaling                    | <amount></amount> |
|-------------------------------|-------------------|
|                               | PO                |
| Betalingstaste/-måde (f.eks.) | CASH TOTAL        |

Bemærk: Finanssrapporten viser hvor mange gange denne taste har være benyttet samt den totale sum, der er fratrukket.

#### 5.9 Indtastning med vægt

Når der er tilsluttet en vægt til kasseapparatet, vil vægten automatisk overføre vægten af den vejede vare til kasseapparatet, hvis der er defineret en DEP eller PLU.

Nødvendige indstillinger:

- A. Vægt er tilsluttet kasseapparatet
- B. COM porten er programmeret
- C. DEP eller PLU status er programmeret

#### Arbejde med PLU programmeret som SCALES PLU

#### Placer altid først varen på vægten.

PLU-salg procedure:

PLU-nummer

PLU

PLU-prisen overføres til og vises på vægten.

Varens vægt overføres til kasseapparatet og printes på bonen.

#### Arbejde med DEP programmeret som SCALES DEP

#### Placer altid først varen på vægten.

DEP-salg procedure:

Kiloprisen på varen

DEP

Kiloprisen overføres til og vises på vægten.

Varens vægt overføres til kasseapparatet og printes på bonen.

#### 5.10 Supplerende information

Hvis kasseapparatet bruger links til PLU (f.eks. efter aktivering af en PLU, andre følger automatisk) sker indtastning altid på samme måde.

Man kan øve sig i brugen af kasseapparatet ved at bruge TRAINING (øvelsesfunktion). Her kan alle indtastningsfunktioner benyttes uden at indtastningerne/transaktionerne bliver lagret i kasseapparates rapporter.

Ved programmering af PLU priser kan der ved tryk på SHIFT DEPT. skiftes over til den pågældende pris før udregning af PLU.

Hvis DEP eller PLU er programmeret med negativ værdi, vil kasseapparatet registrere dem som RETURN (returvarer).

#### Information om PLU pris i display:

Tryk på ASK PRICE PLU tasten for blot at få vist prisen på en PLU uden at den registreres som en transaktion.

| ASK PRICE PL | U |
|--------------|---|
| PLU          |   |

<PLU nummer>

Prisen på PLU'en vises I displayet

#### Print af bon i 2 eksemplarer:

En kopi af bonen kan printes ved tryk på SUB TOTAL tasten. Denne funktion skal slåes til, når P-funktionerne skal programmeres.

(Indtastninger)

Betaling

Print kopi

# D CM 840/842 kasseapparat

#### Skift af betalingsmiddel/-måde efter print af bon:

Selvom en bon er blevet printet, er det stadig muligt at ændre betalingsmiddel/-måde.

| Ændring kan foretages ved at indtaste beløbet: | <amount be="" to="" transferred=""></amount> |
|------------------------------------------------|----------------------------------------------|
| Tryk på betalingstasten = Betalingsmiddel fra: | <from></from>                                |
| Tryk på betalingstasten = Betalingsmiddel til  | <to></to>                                    |

Eksempel: Ændring af 30.00 EUR fra kontantbetaling til check med check

| CASH TOTAL |  |
|------------|--|
| CHECK      |  |
|            |  |

#### Individuel kassekonto

3000

Aktivering: Programmering (sektion 13 register P-12, se progammeringsinstruktioner)

Operation: Drejekontakt placeret på "Z". 01 [CASH] = Dagens finansrapport Indtast beløb i pengeskuffe, tryk på [CASH].

Bemærk: "X" rapporten bør ikke være tilgængelig for ekspedient/tjener. Programmering (sektion 06 status 1, se programmeringinstruktioner)

C

# 6 Betjening af kasseapparatet – borde

#### Funktioner kun mulige i Restaurantmodellen (Gastronomy)

Restaurantmodellens (Gastronomy) bordsystem kan håndtere indtastninger for hvert enkelt bord. Et bord (TABLE) kan når som helt åbnes, og der kan foretages indtastninger og rettes med PLU eller DEP, hvorefter bordet igen kan lukkes. En bon printes efter at der er foretages betaling af bordet.

Bemærk: Alle transaktioner beskrevet i afsnit 5 foregår på samme måde i bordsystemet, dog med den undtagelse, at der altid startes med at åbne bordet og afsluttes med at lukke bordet.

#### 6.1 Åbne og lukke borde

Kasseapparatet kan håndtere op til 30 borde. Der skal altid startes med at åbne et bord og afsluttes med tryk på TABLE tasten. Ved åbning af et andet bord, vil det bord, der på dette tidspunkt allerede er åbent, blive lukket og en ordrebon printes.

| Eksempel:       | Åbning af bord # 1 og lukning a   | f samme (uden betaling!!!!)    |                    |                    |        |
|-----------------|-----------------------------------|--------------------------------|--------------------|--------------------|--------|
| 1               |                                   | TABLE (Åbning af bordet)       |                    |                    |        |
| Lukning af bord | det - Alternativ 1                |                                |                    |                    |        |
|                 |                                   | TABLE                          |                    |                    |        |
| Lukning af bord | let - Alternativ 2                |                                |                    |                    |        |
| 3               |                                   | TABLE (Åbning af et andet      | bord)              |                    |        |
| Eksempel:       | Åbning af bord # 1. lagring af in | ndtastning og efterfølgende lu | kning af bordet (i | uden betaling!!!!) |        |
|                 |                                   |                                |                    |                    |        |
|                 |                                   |                                | TABLE# 1           |                    |        |
|                 |                                   | PLU                            | PLU 10             |                    | 100.50 |
| -               |                                   |                                |                    | ·<br>·             |        |
|                 |                                   | (Indtastninger)                |                    | •                  |        |
|                 |                                   |                                | SUBTOTAL           |                    | 100.50 |
|                 |                                   | TABLE                          | 10-01-2007         | 12-10              |        |
|                 |                                   |                                |                    |                    |        |

Ved genåbning af samme bord kan de indtastninger, der allerede er gemt, ses i det alfanumeriske display. Der kan scrolles gennem bonen vha. 🔺 🔽 tasterne.

En oversigt over bordet kan til enhver tid printes ud. Dette print er ikke den endelige bon, men blot en oversigt over bordet. Af den grund ser printet ikke ud som en almindelig bon, og den er markeret med "REVIEW".

Eksempel: Genåbning af bord # 1 og print af oversigt

| TABL | E     |
|------|-------|
| BILL | PRINT |

| TABLE# 1   |       |        |
|------------|-------|--------|
| PLU 10     |       | 100.50 |
|            | · .   |        |
| SUBTOTAL   | •     | 100.50 |
| 10-01-2007 | 12-10 |        |

#### 6.2 Overføre og dele borde

#### Overføre et bord:

1

Det er muligt at overføre et bords totale bon/regning til et andet bord. Kombination af to borde.

| Eksempel: | Overførsel fra bord # 1 til bord # 6 |            |       |        |
|-----------|--------------------------------------|------------|-------|--------|
| 1         | TABLE                                | TABLE# 1   |       |        |
| 6         | TRANSFER                             |            |       |        |
|           |                                      | SUBTOTAL   |       | 100.50 |
|           |                                      | TABLE# 6   |       |        |
|           |                                      | TRANSFER   |       |        |
|           |                                      | 10-01-2007 | 12-10 |        |
|           |                                      |            |       |        |

Bemærk: Efter overførsel af et bord til et andet bord vil det gamle bord automatisk blive slettet, dvs. at regningsbeløbet bliver nul.

#### Overføre enkelte poster fra et bord til et andet:

| Indtast bordnummer             | TABLE |
|--------------------------------|-------|
| Start borddelingsfunktionen    | SPLIT |
| Vælg PLU                       |       |
| Efter at PLU vises i displayet | SPLIT |
| Vælg næste PLU                 | SPLIT |

Når alle PLU'er er blevet valgt, skal det bordnummer, hvortil PLU skal overføres, vælges.

Afslut overførsel

TRANSFER

Eksempel: Overføre PLU 100,101 fra bord # 1 til bord # 6

| 1                           | TABLE    | TABLE# 1           |        |
|-----------------------------|----------|--------------------|--------|
| Start borddelingsfunktionen | SPLIT    | PLU 100<br>PLU 101 | 100.50 |
| Vælg PLU                    |          | SUBTOTAL           | 401.00 |
| 100 fremkommer i displayet  | SPLIT    |                    |        |
| 101 fremkommer display      | SPLIT    | IADLE# 0           |        |
|                             |          | TRANSFER .         |        |
| 6                           | TRANSFER | 10-01-2007 12-10   |        |

# 6.3 Delbetaling, samlet betaling af et bord, betaling af flere borde

#### Delbetaling af et bord:

| Indtast bordnummer                     | TABLE      |
|----------------------------------------|------------|
| Start delbetalingsfunktionen           | SPLIT      |
| Vælg PLU                               |            |
| Efter at PLU er fremkommet i displayet | SPLIT      |
| Betalingsmiddel = betalingsmåde        | CASH TOTAL |

| Eksempel: Kun PLU 100 ska    | : Kun PLU 100 skal betales af bord nummer # 6 |            | BILL   |
|------------------------------|-----------------------------------------------|------------|--------|
| 6                            | TABLE                                         | CLERK:     |        |
| Start delbetalingsfunktionen | SPLIT                                         | PLU 100    | 100.50 |
| Vælg PLU                     |                                               |            | 100.50 |
| 100 fremkommer i displayet   | SPLIT                                         | CASH       | 100.50 |
|                              |                                               | 10-01-2007 | 12-10  |
|                              | CASH TOTAL                                    |            |        |

Hvis flere borde skal betales på en enkelt bon/regning, kan følgende funktioner benyttes:

Bordnummer

Nummer på det andet bord

| TISCH     |
|-----------|
| ADD TRACK |
|           |

Betalingsmiddel = betalingsmåde

CASH TOTAL

Eksempel: Betaling af bord nummer # 1, 6 og 7

| 1 |  |
|---|--|
| 6 |  |
| 7 |  |

| TABLE     |
|-----------|
| ADD TRACK |
| ADD TRACK |

CASH TOTAL

| TABLE# 1                         | BILL  |                  |
|----------------------------------|-------|------------------|
| PLU 100<br>SUBTOTAL              |       | 100.50<br>100.50 |
| TABLE# 6<br>PLU 103<br>SUBTOTAL  |       | 200.50<br>200.50 |
| TABLE # 7<br>PLU 100<br>SUBTOTAL |       | 100.50<br>100.50 |
| TOTAL<br>CASH                    |       | 401.50<br>401.50 |
| 10-01-2007                       | 12-10 |                  |

#### 6.4 Rettelse af bord

| For at foretage ret | telser a            | f borde skal | standardtasterne | (se afsnit 5.6) | benyttes. | Dog kan V | OID tasten | bruges i |
|---------------------|---------------------|--------------|------------------|-----------------|-----------|-----------|------------|----------|
| kombination med     | <b> </b> / <b> </b> | tasterne.    |                  |                 |           |           |            |          |

| Bordnummer                 | TABLE                     |
|----------------------------|---------------------------|
| Vælg det, der skal slettes |                           |
| Slet det valgte            | EC                        |
| eller                      |                           |
| Indtast PLU-nummer         | VOID slet 2 linier<br>PLU |
| Luk bordet                 | TABLE                     |

# 6.5 Ordresystem ("bontype", "ordretype")

Ordresystemet kan aktiveres ved at definere ordrenumre under programmering af PLU.

#### Ordretype navn

Dette ordresystem gør det muligt at printe ordrer på den interne printer iht. de valgte parametre. Efter åbning af et bord vil vareposterne, f.eks. mad, drikke osv. blive sorteret automatisk. Der kan benyttes op til 9 forskellige ordretyper.

Ordretype navn kan defineres i program # 41.

| ************ KITCHEN ************ |      |        |          |  |  |
|-----------------------------------|------|--------|----------|--|--|
| TABLE# 1                          |      |        |          |  |  |
| 1 PLU102                          |      |        |          |  |  |
| 10-01-2006                        | 2-10 | 000433 | CLERK 01 |  |  |

| ************************************** |      |        |          |  |
|----------------------------------------|------|--------|----------|--|
| TABLE# 1                               |      |        |          |  |
| 1 PLU                                  | 101  |        |          |  |
| 10-01-2006                             | 2-10 | 000433 | CLERK 01 |  |
|                                        |      |        |          |  |

=

# 7 Varelager PLU, justering af lagertælling, link til PLU varelager

#### Lægge til lagerbeholdning: X-funktion: 90 SUB TOTAL Valg 1 Lagertilgang for PLU PLU nummer PLU NNNN,NNN RA Valg 2 Lagertilgang tilknyttet PLU PLU link nummer #/NS NNNN,NNN RA Afslut tilgang lagerbeholdning SUB TOTAL Lagerbeholdning indenfor: 0.001 - 9999.999 NNNN, NNN = Fjerne fra lagerbeholdning: X-funktion: 90 SUB TOTAL Valg 1 Indtast lager for PLU NNNN,NNN PO PLU nummer PLU Valg 2 Indtast lager tilknyttet PLU NNNN,NNN PO PLU link nummer #/NS Afslut fjernelse fra lagerbeholdning SUB TOTAL NNNN, NNN Lagerbeholdning indenfor: 0.001 - 9999.999

# 8 Oversigt over X-rapporter, Z-rapporter

| Disse rapporter printes, når drejekontakten står på X eller Z. |               |                                                      |  |  |
|----------------------------------------------------------------|---------------|------------------------------------------------------|--|--|
| X-funktion                                                     | : X-rapporter | : Rapporten printes                                  |  |  |
| Z-funktion                                                     | : Z-rapporter | : Rapporten printes, hvorefter alle værdier slettes. |  |  |

# 8.1 Oversigt over rapporter:

| RAPPORT - DETAIL                                     | POS. | SEKVENS                                                           |  |  |
|------------------------------------------------------|------|-------------------------------------------------------------------|--|--|
| Finansrapport<br>dag                                 | X/Z  | 01 CASH TOTAL                                                     |  |  |
| Finansrapport<br>måned                               | X/Z  | 02 CASH TOTAL                                                     |  |  |
| DEP grupperapport – alle<br>dag                      | X/Z  | 15 CASH TOTAL (I Z-position bliver rapport "03" samtidig slettet) |  |  |
| DEP grupperapport – alle<br>måned                    | X/Z  | 16 CASH TOTAL (I Z-postion bliver rapport "04" samtidig slettet)  |  |  |
| Gruppe PLU rapport – alle<br>dag                     | X/Z  | 17 CASH TOTAL (I Z-postion bliver rapport "05" samtidig slettet)  |  |  |
| Grupperapport – alle<br>måned                        | X/Z  | 18 CASH TOTAL (I Z-postion bliver rapport "06" samtidig slettet)  |  |  |
| Afdelingsrapport (DEP) – alle<br>dag                 | X/Z  | 03 CASH TOTAL                                                     |  |  |
| Afdelingsrapport (DEP)<br>(første - sidste)<br>dag   | x    | (Første DEP#) #/NS (Sidste DEP#) #/NS 03 CASH TOTAL               |  |  |
| Afdelingsrapport (DEP) – alle<br>måned               | X/Z  | 04 CASH TOTAL                                                     |  |  |
| Afdelingsrapport (DEP)<br>(første - sidste)<br>måned | х    | (Første DEP#) #/NS (Sidste DEP#) #/NS 04 CASH TOTAL               |  |  |
| PLU rapport – alle<br>dag                            | X/Z  | 05 CASH TOTAL                                                     |  |  |
| PLU rapport – grupperapport<br>dag                   | х    | (# PLU group) 05 CASH TOTAL                                       |  |  |
| PLU rapport (første-sidste)<br>dag                   | х    | (Første PLU#) #/NS (Sidste PLU#) #/NS 05 [CASH]                   |  |  |
| PLU rapport – alle<br>måned                          | X/Z  | 06 CASH TOTAL                                                     |  |  |
| PLU rapport – grupperapport<br>måned                 | x    | (# PLU gruppe) 06 CASH TOTAL                                      |  |  |
| PLU ekspedient rapport<br>dag                        | X/Z  | 07 CASH TOTAL                                                     |  |  |
| Kasse-ekspedientrapport<br>dag                       | X/Z  | 08 CASH TOTAL                                                     |  |  |
| Kasse-ekspedientrapport<br>(første-sidste)<br>dag    | x    | (Første ekspedient#) #/NS (Sidste ekspedient#) #/NS 08 CASH TOTAL |  |  |

Betjeningsvejledning

#### (II) CM 840/842 kasseapparat

| Kasse-ekspedientrapport<br>måned                   | X/Z | 09 CASH TOTAL                                                     |
|----------------------------------------------------|-----|-------------------------------------------------------------------|
| Kasse-ekspedientapport<br>(første-sidste)<br>måned | x   | (Første ekspedient#) #/NS (Sidste ekspedient#) #/NS 09 CASH TOTAL |
| Timerapport                                        | X/Z | 12 CASH TOTAL                                                     |
| Pengeskuffebeholdning rapport                      | х   | 13 CASH TOTAL                                                     |
| Åbne borde rapport                                 | х   | 14 CASH TOTAL Kun Restaurantmodellen (Gastronomy)                 |

| Træningsrapport<br>dag                                   | X/Z | 86 CASH TOTAL                                                                 |                                      |
|----------------------------------------------------------|-----|-------------------------------------------------------------------------------|--------------------------------------|
| Elektronisk journal – alle<br>detaljeret                 | X/Z | 96 CASH TOTAL                                                                 |                                      |
| Elektronisk journal –<br>ekspedient<br>detaljeret        | x   | (Ekspedient nr.) 96 CASH TOTAL                                                | (Ekspedient nr. i format YY)         |
| Elektronisk journal – borde<br>detaljeret                | х   | 1 (bord nr.) 96 CASH TOTAL<br>Kun Restaurantmodellen (Gastronomy)             | (Bordnr. i format XXX)               |
| Elektronisk journal –<br>ekspedient<br>summeret oversigt | x   | (ekspedientnr.) 97 CASH TOTAL                                                 | (Ekspedientnr. i format YY)          |
| Elektronisk journal – borde<br>summeret oversigt         | x   | 1 (bordnr.) 97 CASH TOTAL<br>Kun Restaurantmodellen (Gastronomy)              | (Bordnr. i format XXX)               |
| Kontorapport<br>(til ekstra erhvervskvitteringer)        | Х   | 95 CASH TOTAL (Denne rapport slettes s<br>Kun Restaurantmodellen (Gastronomy) | sammen med den elektroniske journal) |

Bemærk: Alle rapporter kan overføres og gemmes vha. computerprogrammet.

#### Information vedrørende den elektroniske journal

Den elektroniske journal fungerer som en ekstra bon/kontrolkvittering. Alle indtastninger i kasseapparatet gemmes i en detaljeret elektronisk journal. Den elektroniske journal er altid aktiv.

Når den elektroniske journal printes med drejekontakten i X/Z-position, kan det enten ske med detaljeret print eller kun med print af totalerne.

Når den elektroniske journal er fuld, vises fejlkoden *E80*. Slet E-journalen ved at printe den vha. 96 [CASH TOTAL] i drejekontaktens Z-postion. Slet E-journalen uden at printe den vha. 98 [CASH TOTAL] i Z-position.

| <u>NB!</u> | Sletning af den elektroniske journal uden at printe den er kun muligt, hvis |
|------------|-----------------------------------------------------------------------------|
|            | "Electronic Journal" ikke er aktiveret i Machine Option 13 #8.              |

BEMÆRK: Man kan printe en kombineret X og Z rapport, hvis man definerer en MACRO nøgle. Se programmeringsinstruktioner for information om programmering af MACRO nøgle.

#### PRINT:

Sæt drejekontakten på X eller Z og tryk på en af MACRO nøglerne; alle rapporterne printes i den definerede rækkefølge.

# 9 Fejlmeddelelser (fejlsymboler)

| Funktionsfejl: (ulovlig betjening, and                                                                                                    | en fejl)                                     |                                                                                            |                            |
|----------------------------------------------------------------------------------------------------|----------------------------------------------|--------------------------------------------------------------------------------------------|----------------------------|
| Alfanumerisk display                                                                                                    | E 11                                         | FLINE                                                                                      | ] E 11                     |
| Ekspedientfejl: (operatør/ekspedient                                                                                                    | ikke log                                     | get på)                                                                                    |                            |
| Alfanumerisk display                                                                                                    | E 12                                         | Elerk                                                                                      | E 12                       |
| Drejekontakt fejl: (forkert position på                                                                                                    | l drejeko                                    | ntakten)                                                                                   |                            |
| Alfanumerisk display                                                                                                    | E 13                                         | ETRL L                                                                                     | E 13                       |
| E 16: Forkert rapportforespørgsel: (F<br>Indtast Z-rapport "finansrapport dag<br>Hvis S-position skal ændres, skal all<br>Indtast derefter 01 og tryk på CASH | Rapport s<br>": 01 og<br>e rappor<br>TOTAL t | skal printes)<br>sæt CASH TOTAL tasten i Z<br>ter først slettes, indtast 30 og t<br>asten. | tryk på <b>#NS</b> tasten. |
| Alfanumerisk display                                                                                                    | E 16                                         | REPORT                                                                                     | E 16                       |
| HALO fejl:                                                                                                    |                                              |                                                                                            |                            |
| Alfanumerisk display                                                                                                    | E IB                                         | HALD                                                                                       | E 18                       |
| LALO fejl:                                                                                                    |                                              |                                                                                            |                            |
| Alfanumerisk display                                                                                                    | E 19                                         | LALD                                                                                       | E 19                       |
| Papirfejl:                                                                                                    |                                              |                                                                                            |                            |
| Alfanumerisk display                                                                                                    | EZZ                                          | 9 <u>99</u> 99                                                                             | E 22                       |
| Fejl – obligatorisk kode (betaling):                                                                                                    |                                              |                                                                                            |                            |
| Alfanumerisk display                                                                                                    | E 32                                         | EDIE                                                                                       | E 32                       |
| Fejl – obligatorisk sub-total:                                                                                                    |                                              |                                                                                            |                            |
| Alfanumerisk display                                                                                                    | E 33                                         | SBIL R                                                                                     | E 33                       |
| Fejl – obligatorisk beløb:                                                                                                    |                                              |                                                                                            |                            |
| Alfanumerisk display                                                                                                    | <u>E</u> <u>3</u> 4                          | AM R                                                                                       | E 34                       |
| FCE fejl:                                                                                                    |                                              |                                                                                            |                            |
| Alfanumerisk display                                                                                                    | E 39                                         | EDJE I                                                                                     | E 39                       |

| Betjeningsvejledning                       | ${ m \widehat{I\!\!D}}$ CM 840/842 kasseapparat |                     |  |  |  |  |
|--------------------------------------------|-------------------------------------------------|---------------------|--|--|--|--|
| Bordpost – fejl to frie pladser: (Bord)    |                                                 |                     |  |  |  |  |
| Alfanumerisk display                       | E 40 FREE 2                                     | E 40 kun GASTRONOMY |  |  |  |  |
|                                            |                                                 |                     |  |  |  |  |
| Bordpost – fejl en fri plads: (Bord)       |                                                 |                     |  |  |  |  |
| Alfanumerisk display                       | E 41 FREE 1                                     | E 41 kun GASTRONOMY |  |  |  |  |
| Bord fuldt (position fastslået): (Bord     | )                                               |                     |  |  |  |  |
| Alfanumerisk display                       | E HZ T FULL I                                   | E 42 kun GASTRONOMY |  |  |  |  |
|                                            |                                                 |                     |  |  |  |  |
| Bord fuldt (position ikke længere fas      | stslået): (Bord)                                |                     |  |  |  |  |
| Alfanumerisk display                       | E HA T FULL Z                                   | E 43 kun GASTRONOMY |  |  |  |  |
|                                            |                                                 |                     |  |  |  |  |
| Fejl – Obligatorisk Cooking kode:          |                                                 |                     |  |  |  |  |
| Alfanumerisk display                       | <u>E 44 EOOK R</u>                              | E 44 kun GASTRONOMY |  |  |  |  |
| Ekspedient ID feil: (Bord allokeret til    | anden ekspedient)                               |                     |  |  |  |  |
|                                            |                                                 |                     |  |  |  |  |
| Allanumensk display                        |                                                 |                     |  |  |  |  |
| Bontype fejl:                              |                                                 |                     |  |  |  |  |
| Alfanumerisk display                       | E 46 REE TYP                                    | E 46 kun GASTRONOMY |  |  |  |  |
| Ekspedientkente aktiv – abligatorisk bolgb |                                                 |                     |  |  |  |  |
|                                            |                                                 | 6 6 6               |  |  |  |  |
| Alfanumerisk display                       |                                                 | 0.00                |  |  |  |  |
| Fejl - elektronisk journal fuld:           |                                                 |                     |  |  |  |  |
| Alfanumerisk display                       | <u>E BO "IDLIRNAL</u>                           | E 80                |  |  |  |  |
|                                            |                                                 |                     |  |  |  |  |

#### 12 TRAINING (øvelsesfunktioner):

TRAINING (øvelsesfunktioner) kan benyttes, når man vil øve sig i brugen af kasseapparatet.

#### FUNKTION:

Sæt drejekontakten på X og indtast 85 [CASH TOTAL]. Øvelsesfunktionen TRAINING er nu aktiveret.

Et punktum fremkommer i displayet.

Indtastninger kan printes med rapporterne X/Z 86 og X/Z 87.

Afbryd øvelsesfunktionen TRAINING ved at dreje drejekontakten om på en anden position.

For ekspedient/konto #10 er der automatisk valgt TRAINING (øvelsesfunktion).

Kasseapparatet kan betjenes med ekspedient/konto #10 (tjenerlærling).

Denne ekspedient kan udføre alle transaktionstyper, men indtastningerne vil ikke blive ført til journal.

Ekspedient/konto #10 bør beskyttes med et password.

# 11 Plug-in periferiudstyr, softwareopdateringer

#### Følgende periferiudstyr kan bruges sammen med kasseapparatet:

- Computer: til online betjening og programmering af kasseapparatet
- Stregkodelæser: til varer, der har en stregkode
- Vægt: kan bruges, når den tilkobles kasseapparatet

Vi tilbyder følgende computerprogrammer til disse kasseapparater:

(installation er beskrevet i programmeringsinstruktionerne).

#### "Olympia Supporter":

Et computerprogram, der gør programmering af kasseapparatet nemmere. Anvendes til programmering af alle dele af kasseapparatet, inklusiv hele systemområdet. Al data fra kasseapparatet kan indlæses og gemmes i en PC, inklusiv data fra den elektroniske journal. Med dette program er det muligt online at følge med i det totale salg, at få detaljerede transaktioner fra kasseapparatet samt i detaljer at følge salget af maksimum 20 udvalgte PLU online.

Olympia Business Systems Vertriebs GmbH forholder sig alle rettigheder forsåvidt angår indhold og tekniske ændringer. Alle speciferede data angiver nominelle værdier. Det nævnte udstyr og valgmuligheder kan være forskelligt fra land til land iht. nationale regler.

#### **Olympia Business Systems Vertriebs GmbH**

Weg Zum Wasserwerk 10, 45525 Hattingen Tel: +49 (0) 2324 680-315 Fax: +49 (0) 2324 680-399

#### olympia@olympia-vertrieb.de

www.olympia-vertrieb.de